# NEC Express5800シリーズ

# StreamPro®/WM9S-Plus Ver1.0 (Windows® Server 2003版)

# セットアップカード

# ごあいさつ

このたびは、『StreamPro/WM9S-Plus (Windows® Server 2003版)』(以下 『WM9S-Plus』と省略します)をお買い上げ頂き、まことにありがとうございます。

本書は、お買い上げ頂いたセットの内容の確認、セットアップの内容を中心に 構成されています。WM9S-Plusをお使いになる前に、必ずお読みください。

Microsoft®、Windows® Server 2003、およびWindows Media<sup>™</sup>は、米国Microsoft Corporationの、米国およびその他の国における登録商標または商標です。 本書に登場する製品名は、一般に各社の商標または登録商標です。

# 目次

| 1章 | パッケージの中身の確認                         | 4 |
|----|-------------------------------------|---|
| 2章 | セットアップの準備                           | 5 |
| 3章 | セットアップ方法                            | 6 |
| 3. | 1 Windowsコンポーネントのインストール             | 6 |
| 3. | 2 StreamPro/WM9S-Plusのインストール        | 8 |
| 4章 | 起動・運用                               | 9 |
| 4. | 1 StreamPro/WM9S-Plusの起動            | 9 |
| 4. | 2 StreamPro/WM9S-Plus ログ収集サービス設定の起動 | 9 |
| 5章 | アンインストール                            | 0 |
| 5. | 1 StreamPro/WM9S-Plusのアンインストール1     | 0 |

## 1章 パッケージの中身の確認

本製品のパッケージ内容は、次の通りです。 まず、添付品が全部そろっているか、確認してください。

- ・ソフトウェアのご使用条件
- ・お客様登録カード
- StreamPro/WM9S-Plus Ver1.0 Setup CD-ROM
- ・セットアップカード (本書)

### 2章 セットアップの準備

本製品をご使用になるためには、まずお手持ちのコンピュータに本製品をセットアップしていただく必要があります。セットアップの方法は、次章で詳しく説明します。

本製品は以下のソフトウェアによって構成されています。本製品をセットアップする ためには、最低10MBのディスク容量が必要です。また、運用を続けると、集計ログ を保存することで必要容量が増大するため、100MB以上のディスク容量が推奨されま す。

#### StreamPro/WM9S-Plus

Windows Server 2003(Web Editionを除く)に対して、視聴ログのグラフィカル表示、 ならびにコンテンツのアップロードを含むサーバ上のWindows Media9コンテン ツ管理機能をWebインタフェースで提供します。

Windows Server 2003(Web Editionを除く)にて動作します。あらかじめWindows Mediaサービスと、インターネット インフォメーション サービス(IIS)がインストールされており、IPアドレスが確定されていることが必須条件となります。これ らのインストール方法については、次章で記載します。

### 3章 セットアップ方法

#### 3. 1 Windowsコンポーネントのインストール

WM9S-Plusのインストールを行う前に、インストールを行うマシンのIPアドレスの設定を 行っておく必要があります。また、以下のWindows Server 2003付属ソフトウェアをイン ストールしておく必要があります。

- Windows Media サービス
  - ♦ Windows Media サービス
  - ◆ Windows Media サービス Web アドミニストレータ
  - ♦ Windows Media サービス スナップイン
- インターネット インフォメーション サービス (IIS)
  - ♦ WWW (World Wide Web)サービス
    - Active Server Pages
    - WWW (World Wide Web)サービス
    - リモート管理 (HTML)

#### Windows コンポーネントのインストール方法

WM9S-Plusのインストールを行う前に、以下の手順で、WM9S-Plusを使用するために 必要なWindowsコンポーネントをインストールしてください。BTOモデル等一部のモ デルでは、これらのコンポーネントの一部がインストール済みである場合があります。 その場合も同様に、インストールされていないソフトウェアを追加してください。

- A) スタートメニューより、「コントロー ルパネル」を選択した後、「プログラ ムの追加と削除」を選択します。
- B) 左ペインに表示されている「Windows コンポーネントの追加と削除」を選択 します。
- C) 「Windows コンポーネント ウィザー ド」の先頭画面より、「アプリケーシ ョンサーバー」を選択し、「詳細」ボ タンを押します。

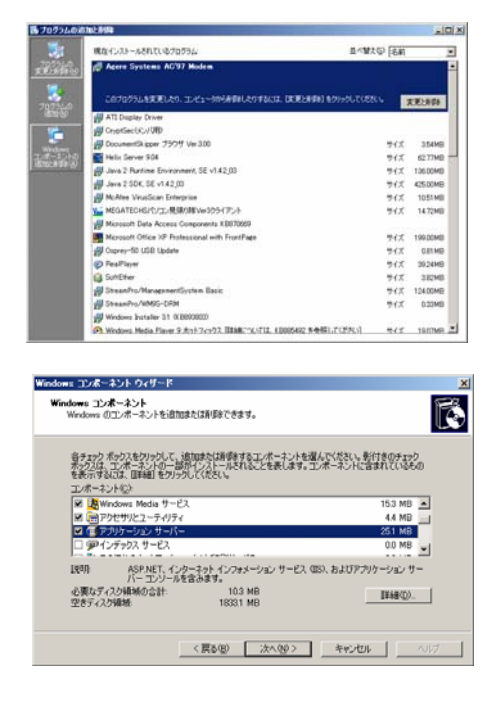

- D) 「アプリケーションサーバー」の選択 画面より、「インターネット インフォ メーション サービス (IIS)」のチェ ックボックスをチェックした後、「詳 細」ボタンを押します。
- E) 「インターネット インフォメーションサービス (IIS)」の選択画面より、
  「WWW (World Wide Web) サービス」
  を選択して、「詳細」ボタンを押します。
- F) 「WWW (World Wide Web)サービス」 選択画面より、「Active Server Pages」、 「WWW (World Wide Web)サービス」、「リモート管理 (HTML)」の各 ファイルで、チェックが入っていない ものがあれば、チェックを入れて「OK」 ボタンを押します。
- G) 「Windows コンポーネント ウィザー ド」の先頭画面まで戻り、「Windows Media サービス」を選択し、「詳細」 ボタンを押します。
- H) ここで、「Windows Media サービス」,
  「Windows Media サービス Web アド ミニストレータ」、「Windows Media サ ービス スナップイン」の各ファイル で、チェックが入っていないものがあ れば、チェックを入れて「OK」ボタン を押します。
- ※ この後、Windows 2003 Server OSのC Dを要求される場合があります。指示 に従って、Windows 2003 Server OSの CDをCD-ROMに入れてください。

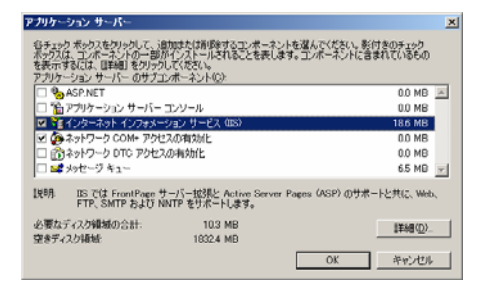

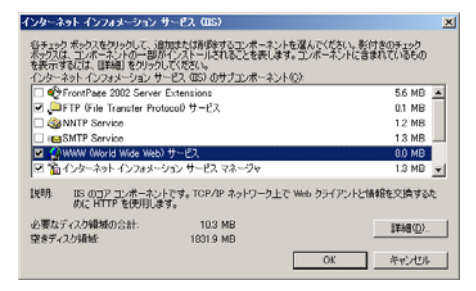

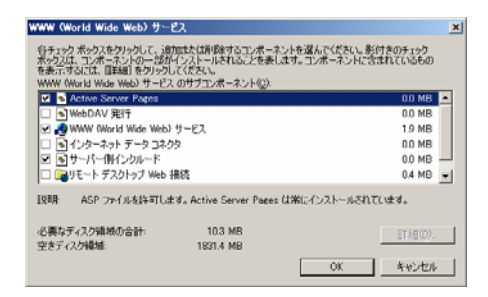

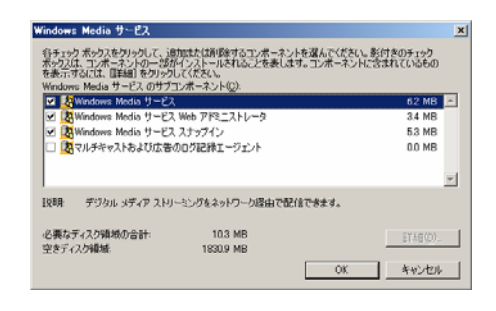

#### 3. 2 StreamPro/WM9S-Plusのインストール

※ StreamPro/WM9S-Plusのインストールを行う前に、前項のWindowsコンポーネントの インストールを完了しておく必要があります。また、インストールマシンにIPアド レスを設定しておく必要があります。

以下の手順で、StreamPro/WM9S-Plusのインストールを行います。

- 1. 「StreamPro/WM9S-Plus Ver1.0 Setup CD-ROM」と書かれてあるCD-ROM媒体を、 CD-ROMドライブに挿入します。
- 2. エクスプローラから CD-ROMドライブの "¥WM9SPlus¥Setup.exe"を実行します
- 3. StreamPro/WM9S-Plusのインストーラが起動しますので、画面の指示に従ってイン ストールを行ってください
- 4. インストールが完了すると、StreamPro/WM9S-Plusが使用可能な状態となっています。
- ※ インターネットインフォメーションサービスや、Windows Mediaサービスがインス トールされていない場合は、インストール時に警告が表示されます。その場合、イ ンストールを中断した後、「Windowsコンポーネントのインストール」を参照して、 これらのソフトウェアのインストールを行ってから、再度インストールを行ってく ださい。
- ※ StreamPro/WM9S-Plusのインストールを行うと、「インターネットインフォメーションサービス(WWWサーバ)」と、「Windows Mediaサービス」のサービスが起動状態となります。
- ※ StreamPro/WM9S-Plusのインストールを行うと、Windows Mediaサービスのサーバ全 体のログ記録プラグインが有効になります。これは、StreamPro/WM9S-Plusのログ収 集サービスで、アクセス状態を取得するためです。StreamPro/WM9S-Plusのログ表示 機能を使用する場合には、このプラグイン設定を無効にしないでください。
- ※ StreamPro/WM9S-Plusのインストールを行うと、WWWサーバの「規定のWebサイト」 が停止状態となります。ポート80でのWWWサーバが停止されますので、Windows Media サービスと、WWWサービスとを1台のマシンで併用する場合は、インターネ ットインフォメーションサービスマネージャ、もしくはStreamPro/WM9S-Plus内のII S項目より、「規定のWebサイト」を起動させてください。

### 4章 起動・運用

#### 4.1 StreamPro/WM9S-Plusの起動

- ※ ローカルマシンからの起動の場合
  - WM9S-Plusのインストールが完了している状態で、スタートメニューのプログラムより、「StreamPro WM9S-Plus」項目内の「WM9S-Plus管理コンソール」を選択してください。
  - ログインするためのユーザ名とパスワードを入力する画面が表示されますので、 ここでAdministrator権限を持ったユーザ名と、そのパスワードを入力してください。
  - 3. Webブラウザにトップページが表示されます。
- ※ リモートマシンからの起動の場合
  - 1. Internet Explorer 6.0以降を起動します。
  - アドレスフィールドに、以下の形式でURLを入力します。
    <u>http://<WM9S-Plusをインストールしたマシンのアドレス>:9099/</u>
    例: http://hogehoge.com:9099/
  - ログインするためのユーザ名とパスワードを入力する画面が表示されますので、 ここでAdministrator権限を持ったユーザ名と、そのパスワードを入力してください。
  - 4. Webブラウザにトップページが表示されます。

#### 4. 2 StreamPro/WM9S-Plus ログ収集サービス設定の起動

- WMT9S-Plusのインストールが完了している状態で、スタートメニューのプログラムより、「StreamPro WM9S-Plus」項目内の「ログ収集サービス設定」を選択してください。
- 2. 設定コンソールが起動します。
- ※ StreamPro/WM9S-Plusログ収集サービス設定の詳細につきましては、別途マニュアルを参照してください。

### 5章 アンインストール

#### 5.1 StreamPro/WM9S-Plusのアンインストール

- 1. 「設定」-「コントロールパネル」より、「プログラムの追加と削除」を選択して ください。
- 2. 現在インストールされているプログラムの中から、"StreamPro/WM9S-Plus"を選択 した後、「変更と削除」ボタンを押してください。
- 3. アンインストールメニューが表示されます。ここで「削除(R)」を選択した後、「次 へ(N)」を選択してください。アンインストールが実行されます。
- ※ アンインストールメニューで、「変更(M)」と、「修正(E)」は選択しないでくだ さい。コンポーネントが正しく削除されない場合や、正しくセットアップされない 場合があります。
- ※ プログラムの再インストールを行いたい場合は、一度削除を実行して、アンインス トールを行った後、再度インストールを実行してください。